## Circolare n. 5/2019 FAQ

Versione 2 del 02/04/2019

1. Nel caso di determina a contrarre semplificata, come rendere le "Informazioni di pubblicazione"?

La determina a contrarre semplificata si configura allo stesso tempo come "atto iniziale" e "provvedimento finale" della procedura.

Nel rendere le "Informazioni di pubblicazione" è necessario quindi rappresentare questa doppia valenza.

A tal proposito selezionare innanzitutto dall'apposito menù a tendina l'opzione "Bandi di gara - Decreto o Determina a contrarre" e compilare i campi "CIG", "Importo IVA esclusa" e "Tipologia" ("Data di scadenza bando" non è applicabile).

| Informazioni di pubblicazione                                                                                         |    |
|----------------------------------------------------------------------------------------------------|----|
|                                                                                                    |    |
| Pandi di gara - Decreto o Determina a contrarro<br>Bandi di gara - Atti collegati al bando<br>Provvedimenti - Accordi | ∃₊ |
| Doct Bandi di gara - Aggiudicazione                                                                                   |    |
|                                                                                                    |    |

| intori | nazioni di pubblicazione                       |               |  |   |
|--------|------------------------------------------------|---------------|--|---|
|        | Bandi di gara - Determina a contrarre ▼<br>CIG |               |  |   |
|        | Data di scadenza bando<br>Importo IVA esclusa  | $\rightarrow$ |  |   |
|        | 1 Lav. 2 Serv. 3 Forn.                         |               |  |   |
|        |                                                |               |  | Ξ |

Cliccare poi sul pulsante "Aggiungi istanza".

| Inform | nazioni di pubblicazione       |                     |
|--------|--------------------------------|---------------------|
|        | Bandi di gara - Decreto o Dete | rmina a contrarre 🔻 |
|        | CIG _                          |                     |
|        | Data di scadenza bando         |                     |
|        | Importo IVA esclusa            |                     |
|        | 1 Lav. 2 Serv. 3 Forn.         |                     |
|        |                                |                     |
|        |                                |                     |
| Docu   | monti informatici              | Aggiungi istanza    |

Selezionare infine dal secondo menù a tendina l'opzione "Bandi di gara - Aggiudicazione" e compilare il campo "CIG".

| Infor  | mazioni di pubblicazione                |                  |   |
|--------|-----------------------------------------|------------------|---|
|        |                                         |                  |   |
|        | Bandi di gara - Decreto o Determi       | na a contrarre 🔻 |   |
|        | CIG                                     |                  |   |
|        | Data di scadenza bando                  |                  |   |
|        | Importo IVA esclusa                     |                  |   |
|        |                                         |                  |   |
|        | 1 Lav. 2 Serv. 3 Forn.                  |                  |   |
|        |                                         | •                |   |
|        |                                         |                  |   |
|        | Bandi di gara - Decreto o Determina a   | contrarre        | ∃ |
|        | Bandi di gara - Atti collegati al bando |                  |   |
| Doc    | Provvedimenti - Accordi                 |                  |   |
| File   | Banar ar gara - Aggradicazione          |                  |   |
|        |                                         |                  |   |
| Infori | nazioni di pubblicazione                |                  |   |
|        | ·                                       |                  |   |
|        | Bandi di gara - Decreto o Determina     | a contrarre 🔻    |   |
|        | CIG                                     |                  |   |
|        | Data di scadenza bando                  |                  |   |
|        | Importo IVA esclusa                     |                  |   |
|        |                                         |                  |   |
|        | 1 Lav. 2 Serv. 3 Porn.                  |                  |   |
|        | Bandi di gara - Aggiudicazione          | •                |   |
|        | CIG                                     |                  |   |
|        |                                         |                  |   |

## 2. In caso di affidamento *in house* o di altra fattispecie per cui è prevista un'esenzione CIG, cosa indicare nel campo "CIG"?

In caso di affidamento *in house* o di altra fattispecie per cui è prevista un'esenzione CIG, nell'ambito delle "Informazioni di pubblicazione" valorizzare il campo "CIG" con "000000000numero.protocollo/anno.protocollo" (dieci zeri - numero protocollo\* / anno protocollo) (es: 000000000-17898/2019), nonostante in sede di operazioni contabili svolte tramite l'applicativo "U-Gov" si debba ricorrere alla causale "Esenzione CIG".

\* Nel caso di "primo atto" di una procedura esentata da CIG, le "Informazioni di pubblicazione" dovranno essere rese dopo aver protocollato l'atto in questione.

## 3. In caso di procedura di gara a lotti, come indicare i diversi CIG?

In caso di procedura di gara a lotti caratterizzata dalla presenza di più CIG, in sede di protocollazione dell'atto iniziale della procedura indicare nel campo "CIG" delle "Informazioni di pubblicazione" tutti i CIG richiesti, secondo la formula seguente: CIG1, CIG2, CIG3, ....

| Infor | nazioni di pubblicazione                          |     |
|-------|---------------------------------------------------|-----|
|       | Bandi di gara - Decreto o Determina a contrarre ▼ |     |
|       | Data di scadenza bando                            |     |
|       | Importo IVA esclusa                               | _   |
|       | 1 Lav. 2 Serv. 3 Forn                             | _   |
|       |                                                   | ∃₊∈ |

In sede di protocollazione degli atti successivi ("Informazioni di pubblicazione" valorizzate quindi con "Bandi di gara - Atti collegati al bando" o "Bandi di gara - Aggiudicazione") sarà invece sufficiente richiamare uno solo dei CIG precedentemente indicati.

| Inforn | nazioni di pubblicazione                |   |
|--------|-----------------------------------------|---|
|        | Bandi di gara - Atti collegati al bando | T |
|        | CIG                                     |   |
|        |                                         |   |

La stessa cosa vale nel caso si pubblichino degli allegati tramite l'applicativo <u>https://apps.unive.it/tables/edita/TrasparenzaBandi</u>.

| Bandi: allegali aggiuntivi |                  |                                     |             |       |        |    |      |
|----------------------------|------------------|-------------------------------------|-------------|-------|--------|----|------|
| ID                         | CIG              |                                     | Descrizione |       |        |    | Data |
|                            | [TUTTI I VALORI] | v Q                                 | ×           |       |        | ۹. | 3    |
| + Aggiun                   | gi               |                                     |             |       |        |    |      |
| H N Pag                    | ina 💌 di O 🇭 🗰   |                                     |             |       |        |    |      |
|                            |                  |                                     |             |       |        |    |      |
|                            |                  | Modifica Record                     |             |       | ×      |    |      |
|                            |                  | CIG                                 |             |       |        |    |      |
|                            |                  |                                     |             |       |        |    |      |
|                            |                  | Descrizione                         |             |       |        |    |      |
|                            |                  |                                     |             |       |        |    |      |
|                            |                  | Data (per ordinamento)              |             |       |        |    |      |
|                            |                  | GG/MM/AAAA                          |             |       |        |    |      |
|                            |                  | Documento                           |             |       |        |    |      |
|                            |                  | Scegli file Nessun file selezionato | )           |       |        |    |      |
|                            |                  |                                     |             |       |        |    |      |
|                            |                  |                                     |             | Salva | Chiudi |    |      |

## 4. Quali sono i tempi di pubblicazione dei documenti all'interno delle sottosezioni dell'Amministrazione Trasparente?

Una volta registrate le "Informazioni di pubblicazione" in Titulus, i documenti verranno pubblicati immediatamente.

Nel caso venga utilizzato l'applicativo <u>https://apps.unive.it/tables/edita/TrasparenzaBandi</u> per il caricamento di allegati ulteriori, la pubblicazione degli stessi è legata ai tempi di aggiornamento dell'applicativo (ogni ora).